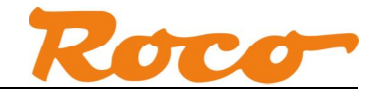

# Z21 mobile Android-App Export und Import

## 1. Export auf SD-Karte

| FLEISCHMANN Roco | Schienenfahrzeug Einstellungen | Voreinstellungen | Voreinstellungen 🗸                            |
|------------------|--------------------------------|------------------|-----------------------------------------------|
|                  | : Stellwerk                    | t                | t                                             |
|                  | Daten Managment                |                  |                                               |
|                  | Exportieren                    |                  |                                               |
|                  | Importieren                    |                  | Bitte wählen Sie wie Sie exportieren möchten: |
|                  | (A Wähle Anlage                |                  | SD-Karte                                      |
| INFO             | App Einstellungen              |                  | Email                                         |
|                  | Zat Z21 Einstellungen          |                  |                                               |
| PROGRAMMIEREN    |                                |                  |                                               |
|                  |                                |                  |                                               |

Die exportierte Datei finden Sie auf der SD-Karte im Verzeichnis "rocoZ21-layouts". Wir empfehlen dazu den Astro Dateimanager (erhältlich über den Google Play Store). Der Dateiname besteht aus dem Namen der Anlage und der Endung ".z21". Der Pfad zur SD-Karte unterscheidet sich bei vielen Android-Geräten, z.B.:

/storage/sdcard0/rocoZ21-layouts
/mnt/sdcard/rocoZ21-layouts
/storage/emulated/0/rocoZ21-layouts

| 🚍 🜵 之 🛛 🛜 🔜, 🏜 💶 16:36                     | 📾 🜵 之 🛛 🛜 🖬 🎽 🌆 16:36                                               |
|--------------------------------------------|---------------------------------------------------------------------|
| 🔼 ASTRO-Dateimanager                       | ( 🔨 filtern 🔪 🔳 🔂 📕                                                 |
| Suche Q                                    | storage sdcard0 rocoZ21-layouts                                     |
| ORTE SUCHEN AKTUELLE                       |                                                                     |
| sdcard0                                    | meins.z21 Presettings. ttt.z21 Voreinstellu<br>z21 ngen.z21         |
| Lokales Netzwerk                           |                                                                     |
| box Box                                    |                                                                     |
| Google Drive                               |                                                                     |
| Dropbox                                    |                                                                     |
| Facebook                                   |                                                                     |
| Hay Day<br>Kosteni03 **** 1603983 Berichte | Zieh Tiere auf, bestell die Felder und verkauf Produkte an Freunde. |

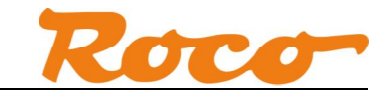

Die exportierte Datei kann auch über USB auf den PC kopiert werden.

| Foco221-layouts                                                                                                    |                     |
|----------------------------------------------------------------------------------------------------|---------------------|
| 🚱 🕞 🐨 🚺 Computer/HTC One X[Interner Speicher/roco221-layouts 🔹 🖸                                                                                                    | nsuchen 🗵           |
| Datei Bearbeiten Ansicht Extras 2                                                                                                    | III 🔛 🔛 🍅           |
| Organisieren 👻                                                                                                    | HH 👻 🛄 🔞            |
| 👸, HTC One X 📩 🗖 Name ~ Typ Größe                                                                                                    | Titelnummer Interpr |
| Interner Speicher Z21-Datei 3.900                                                                                                    | (B                  |
| a android_secure                                                                                                    | (B                  |
|                                                                                                    | (P)                 |
| infinisoft 221-Datei 1                                                                                                    | .0                  |
| Voreinstellungen. 221 221-Datei 800                                                                                                    | (8                  |
|                                                                                                    |                     |
|                                                                                                    |                     |
| A Admis                                                                                                    |                     |
| Altrou                                                                                                    |                     |
|                                                                                                    |                     |
|                                                                                                    |                     |
|                                                                                                    |                     |
| LOST.DIR                                                                                                    |                     |
| MarroDoid                                                                                                    |                     |
| Movies                                                                                                    |                     |
| Movies                                                                                                    |                     |
| Music                                                                                                    |                     |
| My Documents                                                                                                    |                     |
| Krtv-Reader                                                                                                    |                     |
| Notifications                                                                                                    |                     |
| Notifications                                                                                                    |                     |
| Pictures                                                                                                    |                     |
| U Pictures                                                                                                    |                     |
| U Podcasts                                                                                                    |                     |
| U Podcasts                                                                                                    |                     |
| lingtones                                                                                                    |                     |
| U Ringtones                                                                                                    |                     |
| Contraction Contraction Contraction Contraction                                                                                                    |                     |
| La constanti de la constanti de la constanti de la constanti de la constanti de la constanti de la constanti de                                                                                                    |                     |
| Jemp                                                                                                    |                     |
| Jension2Go                                                                                                    |                     |
| Vetzwerk                                                                                                    |                     |
| Systemsteuerung                                                                                                    |                     |
| I Fenerative seventative and the systematic seventation of the sevent sevent se |                     |

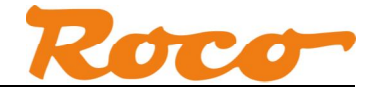

#### 2. Import von SD-Karte

Schritt 1: Kopieren Sie die neue Anlage auf die SD-Karte in das Verzeichnis "rocoZ21-layouts". Schritt 2: Jetzt können Sie diese Anlage in der Z21 App importieren.

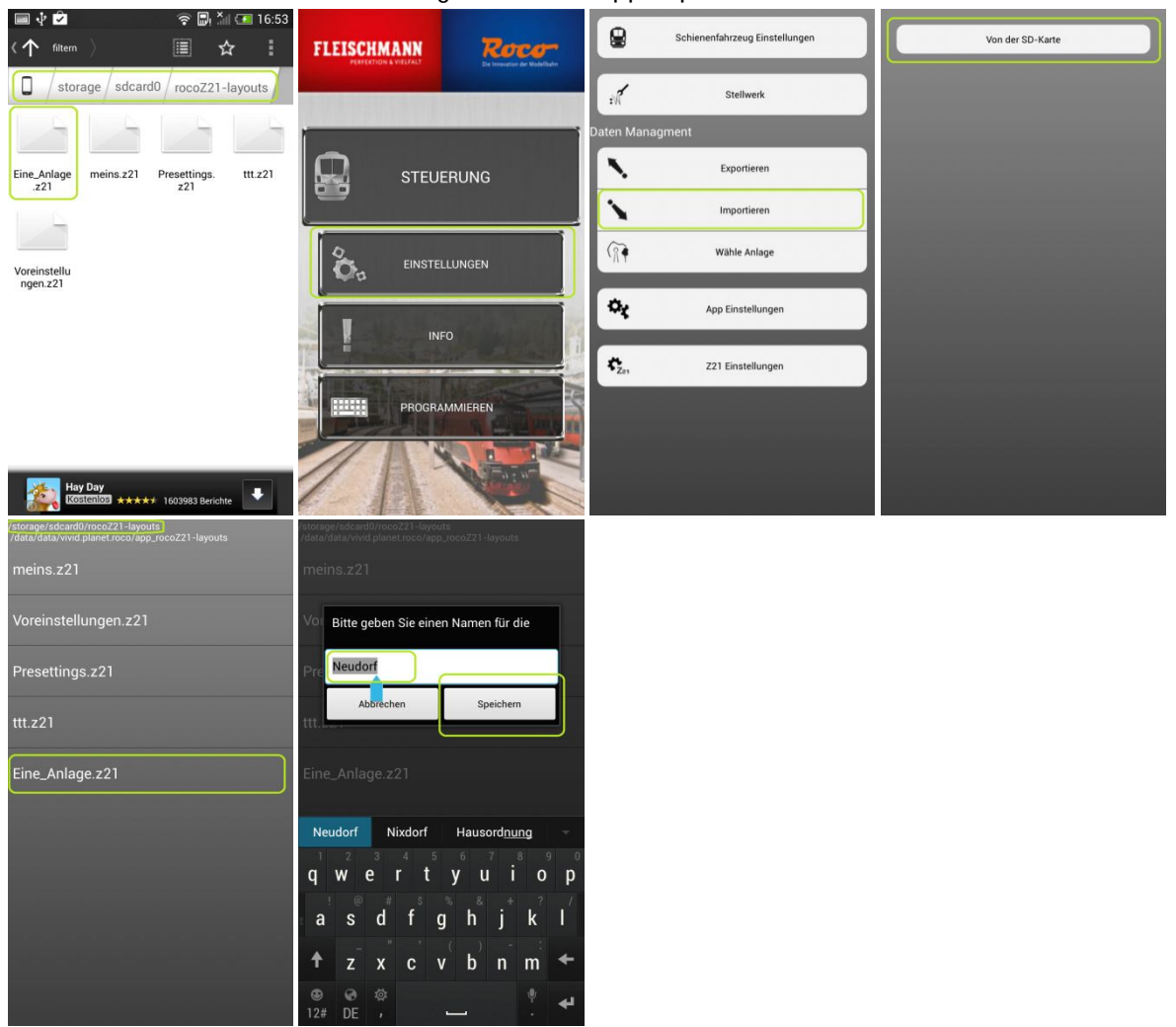

Sie können nun die importierte Anlage auswählen.

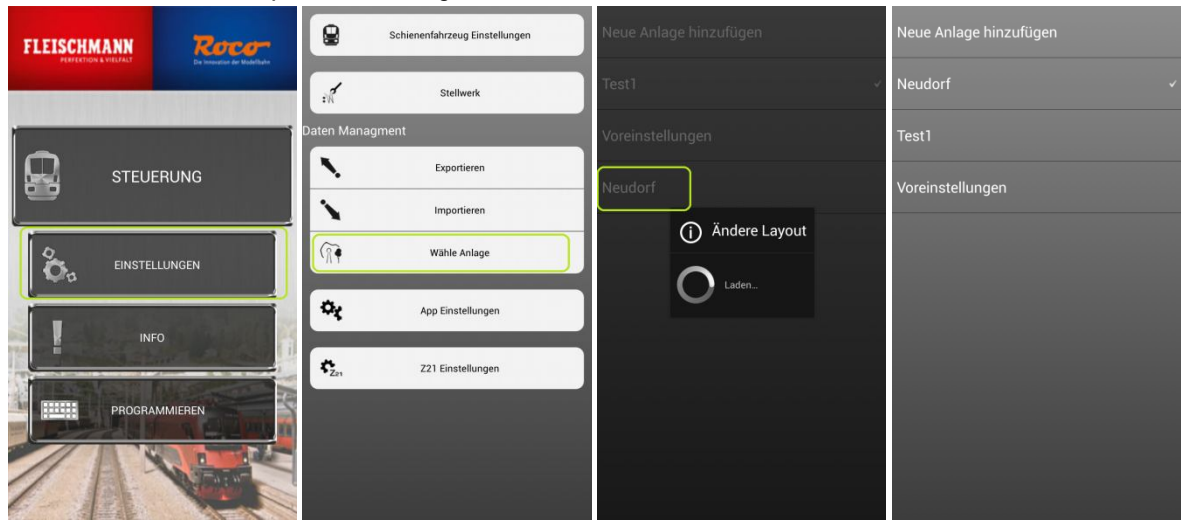

Dokumentenversion 1.00

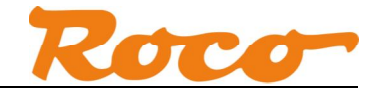

### 3. Export über E-Mail

| FLEISCHMANN      | Roco                         | 8                       | Schienenfahrzeug Einstellungen | Voreinstellungen | ) | Voreinstellungen 🗸                            |
|------------------|------------------------------|-------------------------|--------------------------------|------------------|---|-----------------------------------------------|
|                  | Ere trepartier der Wedeflahe | :K                      | Stellwerk                      | t                |   | t                                             |
| ł                |                              | Daten Manag             | gment                          |                  |   |                                               |
|                  | RUNG                         |                         | Exportieren                    |                  |   |                                               |
|                  |                              | 1                       | Importieren                    |                  |   | Bitte wählen Sie wie Sie exportieren möchten: |
| Co EINSTELL      | LUNGEN                       | (A)                     | Wähle Anlage                   |                  |   | SD-Karte                                      |
|                  |                              | ¢ţ                      | App Einstellungen              |                  |   | Email                                         |
|                  |                              | <b>*</b> <sub>Z21</sub> | Z21 Einstellungen              |                  |   |                                               |
| PROGRAM          | MMIEREN                      |                         |                                |                  |   |                                               |
| 1                |                              |                         |                                |                  |   |                                               |
| Voreinstellungen | ×.                           |                         |                                |                  |   |                                               |
| t                |                              |                         |                                |                  |   |                                               |
|                  |                              |                         |                                |                  |   |                                               |
| Send mail        |                              |                         |                                |                  |   |                                               |
| Gmail            | 0                            |                         |                                |                  |   |                                               |
| Mail             | 0                            |                         |                                |                  |   |                                               |
| Zu Dropbox h     | inzufügen                    |                         |                                |                  |   |                                               |
|                  |                              |                         |                                |                  |   |                                               |
|                  |                              |                         |                                |                  |   |                                               |
|                  |                              |                         |                                |                  |   |                                               |
|                  |                              |                         |                                |                  |   |                                               |

Wählen Sie Ihre bevorzugte E-Mail App.

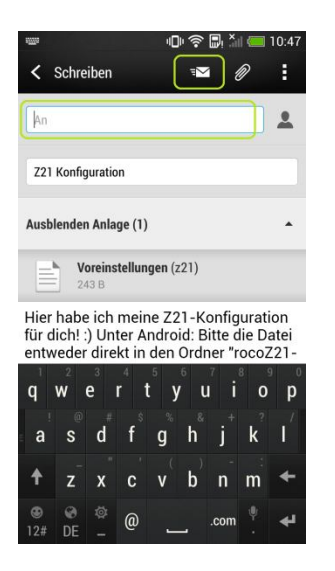

Der Text ist bereits vorbereitet, die Anlage ist bereits als Attachment hinzugefügt. Sie müssen nur noch den Empfänger eingeben und die E-Mail versenden.

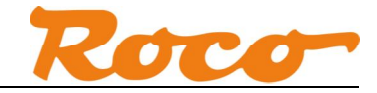

# 4. Import über E-Mail

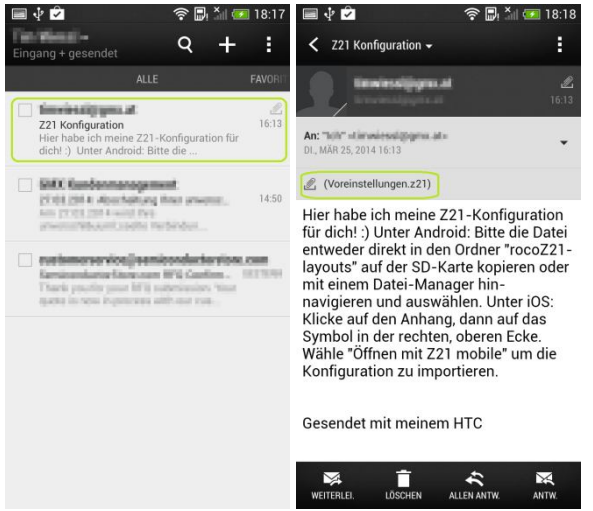

Wenn die Anlage über E-Mail verschickt worden ist, bekommen Sie diese Anlage als Anhang (Attachment). Der Anhang wird üblicherweise beim Öffnen der E-Mail **automatisch** in das Verzeichnis "Download" gespeichert. Sollte Ihre E-Mail-App das Speichern des Anhangs nicht unterstützen, kann der Anhang alternativ auch am PC gespeichert und danach über USB auf das Android-Gerät kopiert werden.

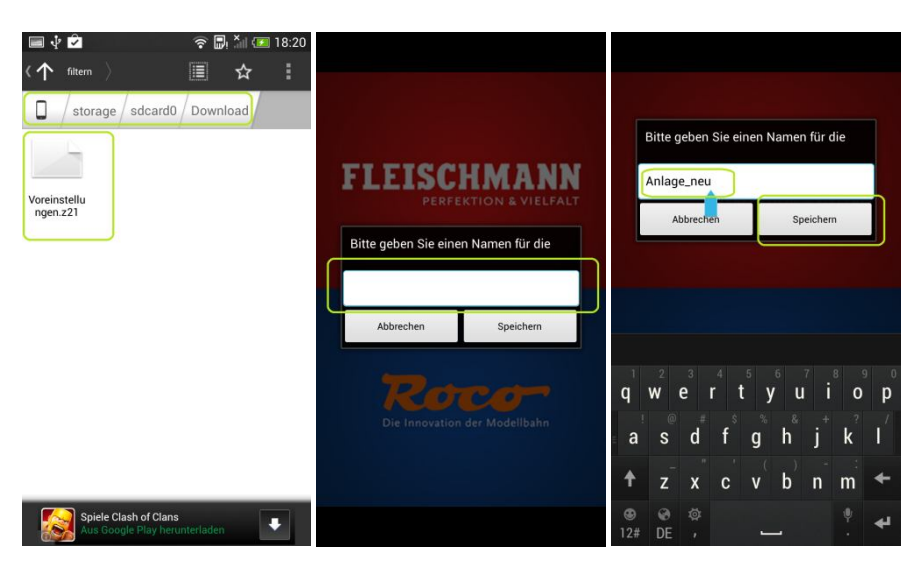

Durch Antippen der .z21-Datei kann der Import in der Z21-App gestartet werden.

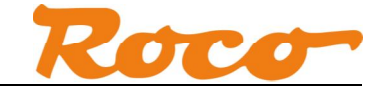

| /storage/sdcard0/Download                                              | Speicnert Screensnot /storage/sdcard0/Download | /storage/sdcard0/Download | /storage/sdcard0/Download                                                                                                    |
|------------------------------------------------------------------------|------------------------------------------------|---------------------------|----------------------------------------------------------------------------------------------------|
| Stateshi Asfarit Minifest 2000 Con Con Con Con Con Con Con Con Con Con | Sursele Artesta                                | Statubility Aufuldet      | Statistic         Statistic         Statistic <t< th=""></t<> |
| Mail Voreinstellungen.z21                                              | Mail Voreinstellungen.z21                      | Mail Voreinstellungen:z21 | Mail Voreinstellungen.z21                                                                                                    |
|                                                                        | C Öffnen als                                   | Aktion durchführen mit    | Aktion durchführen mit                                                                                                    |
|                                                                        | Text                                           | Polaris Office            | Polaris Office                                                                                                    |
|                                                                        | 🕢 Audio                                        | <b>Roco Z21</b>           | Roco Z21 💿                                                                                                    |
|                                                                        | Bild                                           | Text Editor               | Text Editor                                                                                                    |
|                                                                        | Video                                          | Immer Nur einmal          | Immer Nur einmal                                                                                                    |
|                                                                        |                                                |                           |                                                                                                    |
|                                                                        | CLASH DIE SCHLACHT<br>EROBERT/ANDROIDE         |                           | CLASED CONTRACTOR                                                                                                    |
|                                                                        | :                                              |                           |                                                                                                    |
|                                                                        |                                                |                           |                                                                                                    |
|                                                                        |                                                |                           |                                                                                                    |
| ET ETCCUM ANN                                                          | Bitte geben Sie einen Namen für die            |                           |                                                                                                    |
| FLEIDGAMANN<br>PERFEKTION & VIELFALT                                   | Anlage_neu                                     |                           |                                                                                                    |
| Bitte geben Sie einen Namen für die                                    |                                                |                           |                                                                                                    |
|                                                                        |                                                |                           |                                                                                                    |
| Abbrechen Speichern                                                    |                                                |                           |                                                                                                    |
| Roco-                                                                  | <b>q w e r t y u i o p</b>                     |                           |                                                                                                    |
| Die Innovation der Modellbahn                                          | asdfghjkl                                      |                           |                                                                                                    |
|                                                                        | 🕈 z x c v b n m 🗲                              |                           |                                                                                                    |
|                                                                        | ◎ ⊗ ☆<br>12# DE , · ←                          |                           |                                                                                                    |

Auf einigen Android-Geräten erfolgt beim Antippen der .z21-Datei noch folgender Dialog:

Falls es wider Erwarten trotzdem nicht funktioniert, können Sie die Datei alternativ noch immer in das Verzeichnis "rocoZ21-layouts" kopieren und danach laut Abschnitt 2 importieren.

Nachdem Sie die Anlage importiert haben können Sie sie unter "Wähle Anlage" auswählen:

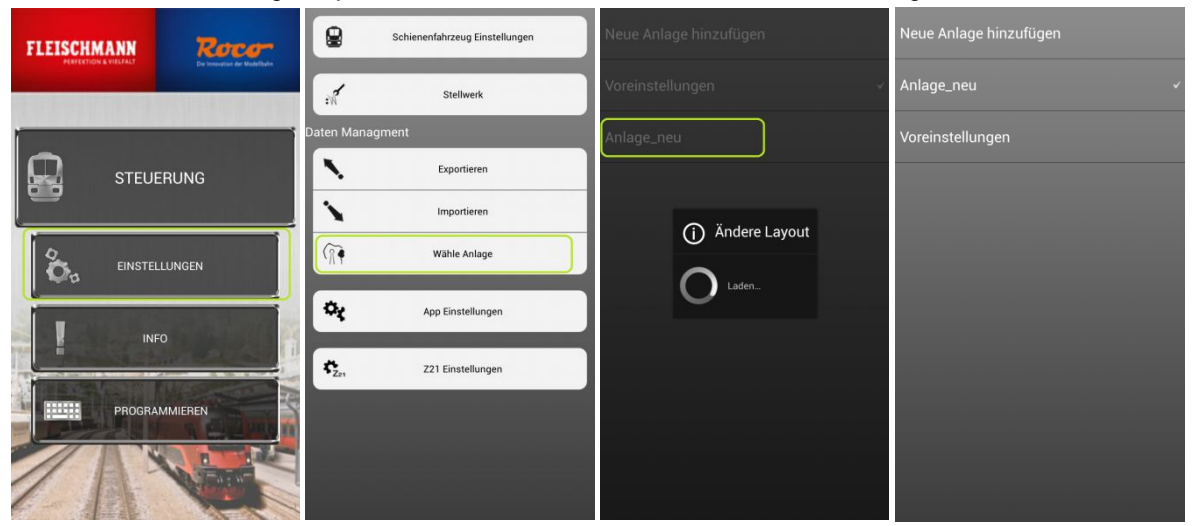

Dokumentenversion 1.00